## **UN BUSINESS INTELLIGENCE**

## **QUICK GUIDE: Working with Formulas**

- 1. Open the analysis for editing.
- 2. In the Selected Columns pane, click Options beside the column name, and then select Edit Formula.

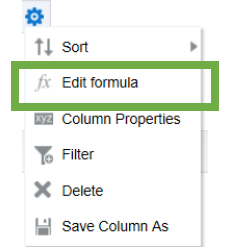

3. On the Column Formula tab of the Edit Column Formula dialog, enter a formula in the Column Formula pane. In the Subject Areas pane, double-click a column to replace the column name in the Column Formula pane.

|                               | mula          |                |                                                  | 0    |
|-------------------------------|---------------|----------------|--------------------------------------------------|------|
| Column Formula                | Bins          |                |                                                  |      |
| Fo                            | older Heading | Fact Cou       | urse Enrollment                                  |      |
| Column Heading                |               | Course 1       | Total Enrolled                                   |      |
|                               |               | Custo          | om Headings<br>ains HTML Markup                  |      |
| Aggregation Rule (Totals Row) |               | Default (None) |                                                  |      |
| vailable                      |               |                | Column Formula                                   |      |
| Subiect Areas                 |               | 0              | "Fact Course Enrollment"."Course Total Enrolled" |      |
| <ul> <li>Time</li> </ul>      | se<br>;       |                | f() Filter Column ▼ Variable ▼ + - X / % ( )     | Ш    |
|                               |               |                | OK C                                             | ance |

- 4. You can use the f(...) button to display the Insert Function dialog that enables you to include a function in the column. formula.
  - a. Commonly used Functions Include:
    - i. Aggregate>CountDistinct (Calculate number of unique rows having a not null value for the expression)
    - ii. Aggregate>Sum (Sum of all results)
    - iii. String>Concat (concatenates all the values of a column into a single delimited string.)
    - iv. Time Series Calculations>Ago (calculates the aggregated value from the current time back to a specified time period.)
- 5. The insert Function dialog box appears. Select the function you wish to work with:

| Insert Fund | tion                                     | 0   |
|-------------|------------------------------------------|-----|
|             | Functions     Aggregate     Aggregate At |     |
| Functions   | Avg AvgDistinct Bin Bin BottomN          |     |
| Selected    | Count                                    |     |
| Syntax      |                                          |     |
| Where       |                                          |     |
| Example     |                                          |     |
| Description |                                          |     |
|             |                                          | -   |
|             |                                          | окс |

- 6. This action creates a new formula/replaces subject area within a formula.
- 7. Click OK.
- 8. On the Results tab, the column displays its values with the formula applied.
- 9. The updated data should now appear on the Results tab.

Contact us at: <u>uwbi@uwsa.edu</u> Visit us at: www.wisconsin.edu/bi